# Pakketkeuze inleveren (Voor B en K)

# Inlogpagina

Als je op de link in de mail klikt, kom je op dit scherm

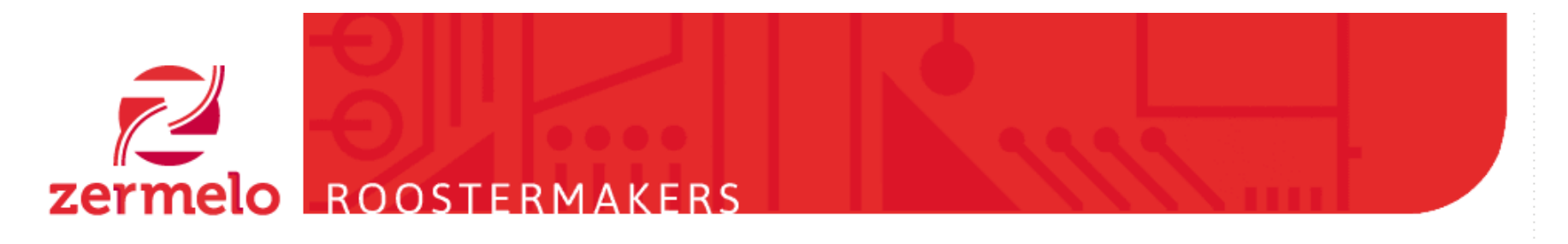

### Zermelo Portal inloggen

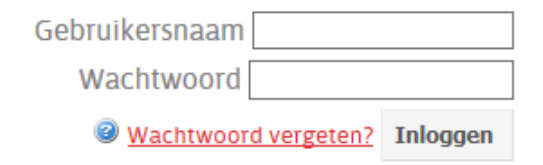

Versie <u>1.4.2pf</u>

Mededeling van de beheerder Leerlingen: inlog met het leerlingnummer - Personeel: inlog met afkorting

**Status Zermelo Portal** Geen problemen bekend.

## Invullen

Vul Gebruikersnaam en Wachtwoord in. Deze staan in de mail.

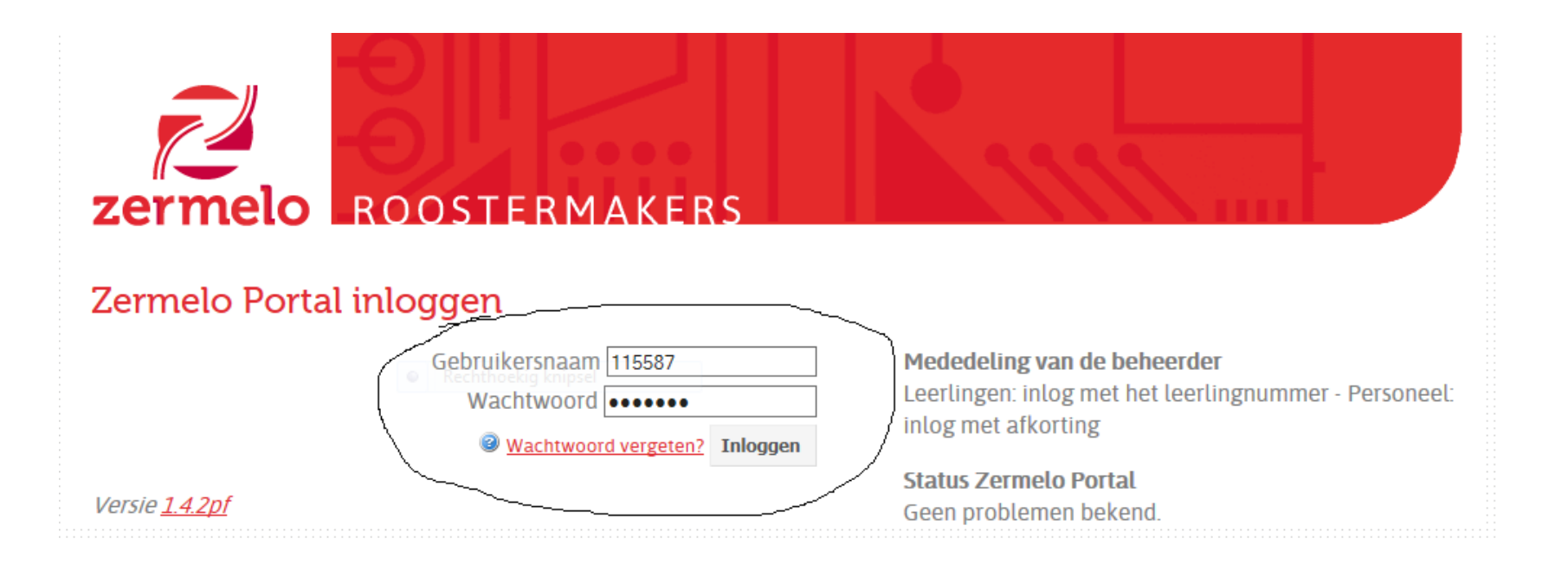

## Naar keuzepakket

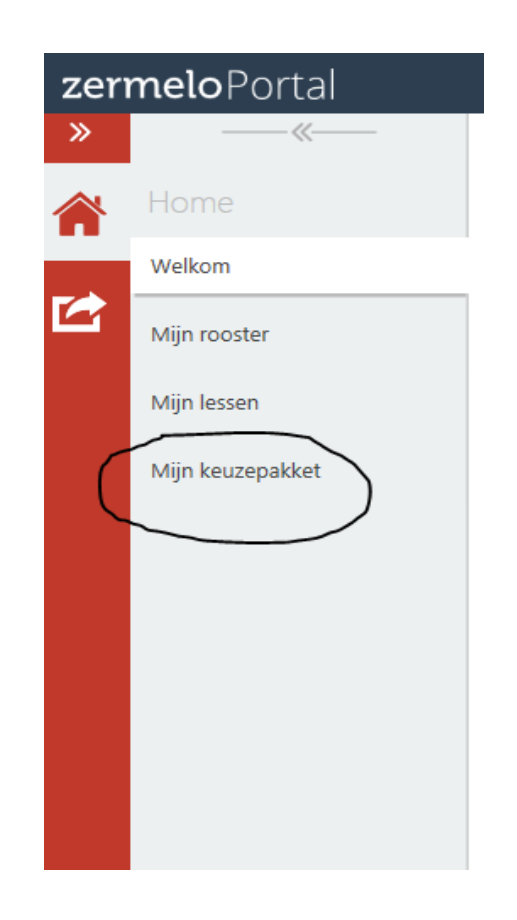

Links in het scherm kies je voor 'Mijn keuzepakket'.

## Kiezen

#### Mijn keuzepakket

| Schooljaar 🔺 1 | Geldig 📤 💈          | Afdeling | Uiterste inleverdatum |          |   |          |     |        | • | Profiel | Klassikale vakken             | Keuzevakken         |
|----------------|---------------------|----------|-----------------------|----------|---|----------|-----|--------|---|---------|-------------------------------|---------------------|
| 2020-2021      | het hele schooljaar | 3b       | 22-05-2020            | kiezen   |   | bekijken | ops | sturen |   |         | grn,grnsta,kckv,lo,ma,ne,re,v | vi en,grnp,lob,verw |
| 2020-2021      | het hele schooljaar | 3gt      | 22-05-2020            | kiezen   |   | bekijken | ops | sturen |   |         | grn,grnsta,ma                 | grnp                |
|                |                     |          |                       |          | / |          |     |        |   |         |                               |                     |
|                |                     |          |                       | $\smile$ |   |          |     |        |   |         |                               |                     |
|                |                     |          |                       |          |   |          |     |        |   |         |                               |                     |

- Op dit punt kun je een scherm krijgen met 1 of met 2 keuzepakketten.
- Je krijgt 1 pakket als je al een duidelijke leerwegplaatsing hebt gekregen.
  Je krijgt 2 pakketten als de plaatsing uitgesteld is.
- Je moet alle pakketten invullen!
- Je doet dit door te klikken op 'kiezen'.

### Kiezen

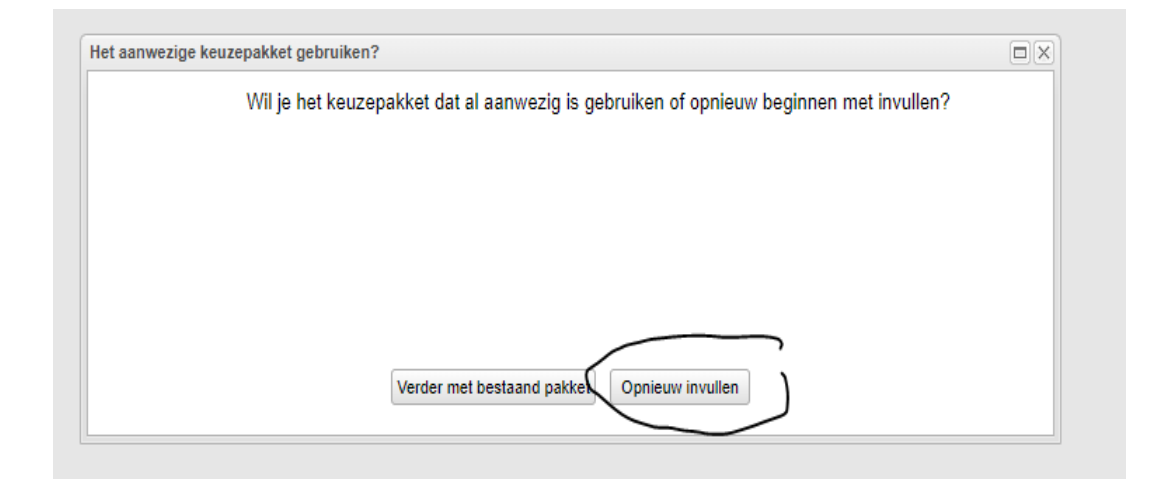

Kies vervolgens voor 'Opnieuw invullen'.

## Verplichte vakken

Deze vakken zijn verplicht.

De volgende opties zijn verplicht:

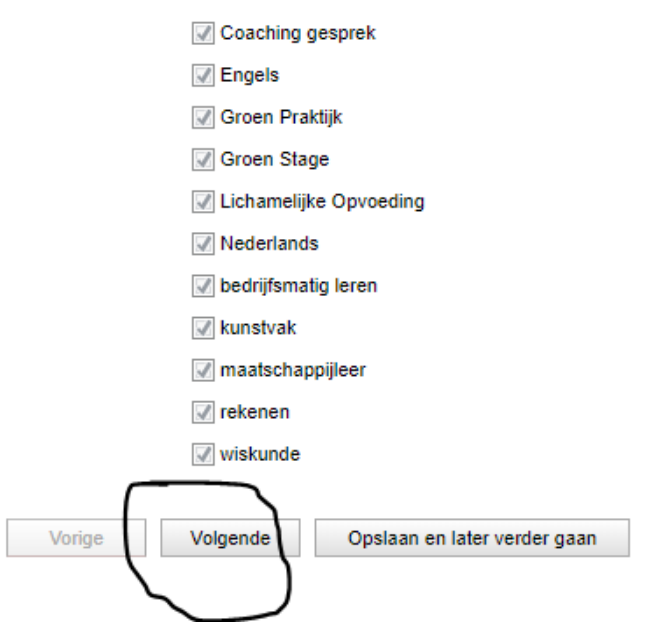

Je krijgt nu de verplichte vakken in beeld. Klik op 'Volgende'.

### Keuze maken

| Stap 2 Keuze bi-nsk (voor keuzevakken) -               |  |  |  |  |  |  |  |  |  |  |
|--------------------------------------------------------|--|--|--|--|--|--|--|--|--|--|
| Maak hier je keuze voor biologie of natuur/scheikunde  |  |  |  |  |  |  |  |  |  |  |
| Kies precies 1 van de volgende opties.                 |  |  |  |  |  |  |  |  |  |  |
| Diologie                                               |  |  |  |  |  |  |  |  |  |  |
| nsk1                                                   |  |  |  |  |  |  |  |  |  |  |
| Vorige      Volgende      Opslaan en later verder gaan |  |  |  |  |  |  |  |  |  |  |

Maak je keuze. Klik op 'Volgende'.

## Overzicht van de vakken voor volgend jaar

| Pakketoverzicht voor                                                                                                    |                                                                       |
|----------------------------------------------------------------------------------------------------|-----------------------------------------------------------------------|
| Gemeenschappelijke vakken<br>Coaching gesprek<br>Engels<br>Groen Praktijk<br>Groen Stage<br>Lichamelijke Opvoeding<br>Nederlands<br>bedrijfsmatig leren<br>kunstvak<br>maatschappijleer<br>rekenen<br>wiskunde | <u>Status keuzeformulier "Keuze bi-nsk 3B"</u><br>✓ volledig ingevuld |
| keuzevakken<br>biologie                                                                                                    | $\checkmark$ $\checkmark$                                             |
| Weergave : per pakketdeel V Afdrukken Terug naar kie:                                                                                                    | zen Voorlopig opslaan & Sluiten Opsturen                              |

Je krijgt nu een overzicht van de vakken in beeld.

L

Bij de pijltjes staan de 3 keuzes die je nu kunt maken:

- opnieuw invullen
- voorlopig opslaan en sluiten (voor als je

het nog niet zeker weet)

- opsturen
- Maak je keuze.

## Klaar?!

#### Mijn keuzepakket

| Schooljaar 📤 1 | Geldig 📤 2          | Afdeling | Uiterste inleverdatum |        |          |          |     | J | <b>i</b> ) | Profiel | Klassikale vakken           | Keuzevakken            |  |
|----------------|---------------------|----------|-----------------------|--------|----------|----------|-----|---|------------|---------|-----------------------------|------------------------|--|
| 2020-2021      | het hele schooljaar | 3b       | 22-05-2020            | kiezen | bekijken | opsturen | × . |   |            |         | bdl,grn,grnsta,kckv,lo,ma,n | bi,cg,en,grnp,lob,verw |  |
| 2020-2021      | het hele schooljaar | 3gt      | 22-05-2020            | kiezen | bekijken | opsturen |     |   |            |         | grn,grnsta,ma               | grnp                   |  |

Als er een groen vinkje achter het pakket staat, heb je de keuze opgestuurd.

Je kunt nog opnieuw invullen tot de uiterste inleverdatum.